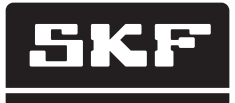

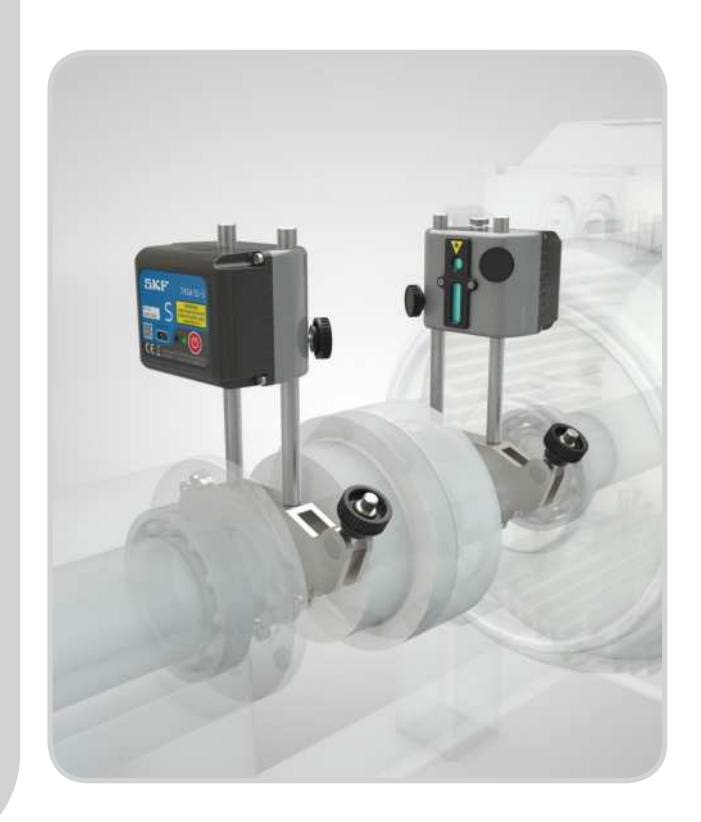

# SKF TKSA 51

Használati utasítás

| EU n  | negfelelőségi nyilatkozat                                                                                                    | 4                                                                                       |
|-------|----------------------------------------------------------------------------------------------------|-----------------------------------------------------------------------------------------|
| Bizto | onsági előírások                                                                                                    | 5                                                                                       |
| 1.    | Bevezetés.         1.1       A tengelybeállítás.         1.2       Működési elv.         1.3       A táska tartalma.         1.4       Előkészületek a tengelybeállításhoz .                                                                                                    | 6<br>7<br>8<br>9                                                                        |
| 2.    | A mérőműszerek.         2.1       Leírás         2.2       A mérőműszerek kezelése         2.3       Beállítási technikák         2.4       Beállítás.                                                                                                    | <b>10</b><br>11<br>12<br>13                                                             |
| 3.    | Az applikáció használata         3.1       Az applikáció telepítése         3.2       Az App nyelv és dátum formátuma         3.3       Főmenü         3.4       Beállítások         3.5       A mérőegységek kiválasztása         3.6       Gépadatok         3.7       Az érzékelő állapota         3.8       Mérési eljárás         3.9       "Kiindulási állapot" mérési eredmények         3.10       Függőleges irányú korrekció         3.11       Vízszintes irányú korrekció         3.12       A beállítás ellenőrzése         3.13       "Korrigált" mérési eredmények         3.14       Jegyzőkönyv | <b>14</b><br>14<br>14<br>15<br>17<br>18<br>21<br>23<br>27<br>28<br>29<br>31<br>31<br>31 |
| 4.    | Műszaki adatok                                                                                                    | 33                                                                                      |

Eredeti használati utasítás

### EU megfelelőségi nyilatkozat

Az

SKF Maintenance Products Kelvinbaan 16 3439 MT Nieuwegein The Netherlands

ezennel kijelenti, hogy az

### SKF TKSA 51 lézeres tengelybeállító eszköz

kivitele és gyártása megfelel a következő szabványok követelményeinek: EMC DIRECTIVE 2004/108/EC irányelv, az EN 61326:2013 B osztály, 1 műszercsoportra vonatkozó összehangolt szabványban megfogalmazottak szerint. CISPR 11:2009 B osztály, 1. csoport IEC 61000-4-2:2009 IEC 61000-4-3:2006

Európai ROHS szabályzat 2011/65/EU

A lézer besorolása megfelel az EN 60825-1:2007 európai szabványnak. A lézer megfelel a CFR szabvány 21. 1040.10 és 10140.11 fejezetében foglaltaknak, a 2007. június 24.-én kiadott 50. számú Lézer közlemény szerinti eltérések kivételével.

A műszer megfelel az FCC szabvány 15 fejezetében foglaltaknak. 47CFR: 2011 15. fejezet B alfejezet; Háttérsugárzó anyagok FCC ID: QOQBLE112. Minősítés száma: IC 5123A-BGTBLE112 Gyártó neve, kereskedelmi vagy márkanév: bluegiga Modell megnevezése: BLE112-A

Nieuwegein, Hollandia, 2015. május

Sébastien David Termékfejlesztési és Minőségbiztosítási igazgató

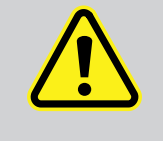

### Biztonsági előírások

- A műszer használata előtt figyelmesen olvassa el a használati utasítást. A műszer használati utasításban leírtaktól eltérő használata súlyos sérüléssel vagy az adatok elvesztésével járhat.
- Minden esetben olvassa el a használati utasítást!
- Ne használja a műszert robbanásveszélyes területen.
- A műszer két darab, 1 mW alatti kimeneti feszültséggel rendelkező lézer diódát használ. Ne nézzen közvetlenül a lézersugárba!
- A lézersugarat ne irányítsa mások szemébe!
- A mérőműszerek lítium elemet tartalmaznak. Ne tegye ki a készüléket túlzott hőhatásnak.
- A mérőegységet ne töltse +4 °C (+40 °F) alatti vagy +45 °C (+113 °F) feletti hőmérsékleten.
- A munkakörülményeknek megfelelő öltözéket viseljen! Ne viseljen bő ruhát vagy ékszert! A haja, a ruhája és a kesztyűje ne érjen hozzá mozgó alkatrészhez!
- Ne hajoljon át mozgó alkatrészeken! Mindig ügyeljen az egyensúlyára, hogy a váratlanul bekövetkező eseményeket is képes legyen jól kezelni!
- Használjon védőfelszerelést. Adott körülmények között viseljen munkavédelmi bakancsot, sisakot és fülvédőt.
- Soha ne dolgozzon áram alá helyezett gépen, kivéve azt az esetet, ha ezt egy felelős szakember jóváhagyja. A munka megkezdése előtt minden esetben áramtalanítsa a gépet.
- A műszert óvatosan kezelje és óvja az ütődésektől, mert az a garancia elvesztésével járhat.
- A műszer ne érintkezzen vízzel, nedves felülettel vagy kicsapódott párával.
- Ne nyissa ki a készüléket.
- Csak SKF által ajánlott kiegészítő alkatrészeket használjon.
- A készülék szervizelését kizárólag SKF szakember végezheti.
- A műszer kalibrálását ajánlott 2 évente elvégezni.

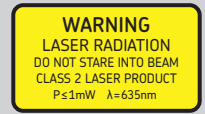

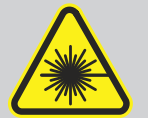

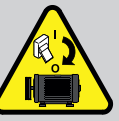

### 1. Bevezetés

### 1.1 A tengelybeállítás

Az egytengelyűségi hiba a legjelentősebb és leginkább megelőzhető oka a gépek idő előtti meghibásodásának. Ha az alábbiakat tapasztalja, akkor a gépet valószínűleg a helytelen tengelybeállítás miatt kell javítani:

- A gép teljesítménye csökken
- Az energiafogyasztás nő
- A zaj- és rezgésszint nő
- A csapágy idő előtt elkopik
- A tömítések hamarabb tönkremennek
- A tengelykapcsoló nagyobb mértékben kopik
- A váratlan gépleállások száma nő

A helyes tengelybeállítást akkor érjük el, ha a gép tengelyközéppontjai normál üzemi hőmérsékleten, terhelés alatt egy vonalban vannak. Ezt gyakran tengely a tengelyhez beállításnak nevezik. Ha a gép tengelyei működés közben nincsenek egyvonalban, azt egytengelyűségi hibának hívják.

Lényegében a cél az, hogy a gépek tengelyközéppontjai egyvonalban legyenek.

Az SKF TKSA 51 egy vezeték nélküli tengelybeállító műszer, amely lehetővé teszi a hajtott (pl. szivattyú) és meghajtó (pl. elektromos motor) gépek egyszerű és pontos tengelybeállítását.

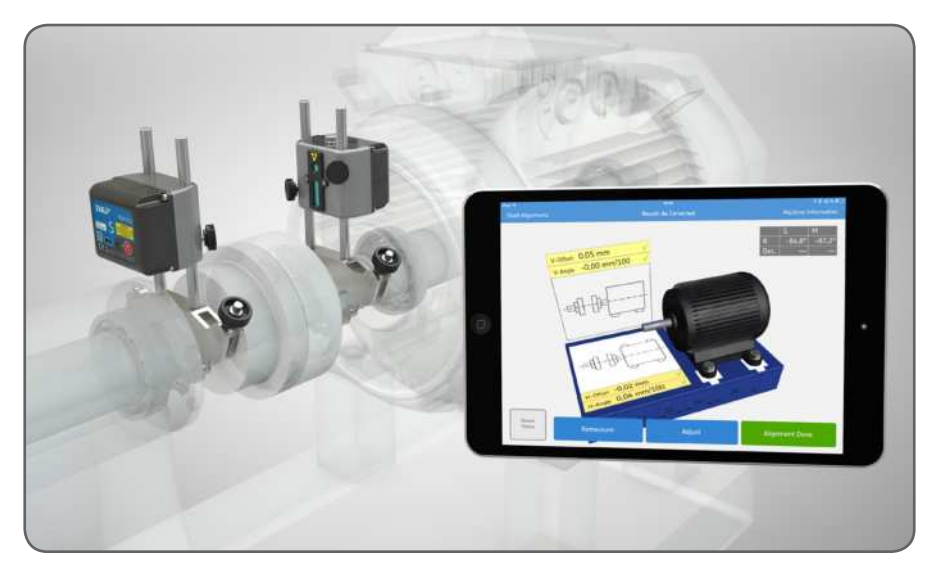

### 1.2 Működési elv

A TKSA 51 lézeres tengelybeállító rendszer két mérőegységgel rendelkezik, amelyeket a tengelykapcsoló két oldalán a két tengelyre kell szerelni. A tengely különböző mérési pozíciókba történő forgatása után a rendszer kiszámolja a két tengely közötti párhuzamos- és szöghiba értékeket. A kapott értékeket összehasonlítja a felhasználó által megadott tűrési határokkal, és a gépbeállítás azonnal elvégezhető.

A mérési folyamat során a mérést három, egymástól legalább 20o-ra eső pozícióból végezzük. Mivel a tengely forgás közben egy ívet ír le, a beállítás párhuzamos vagy szögbeni eltérése esetén a két szenzor helyzete eltérést mutat a referencia sávhoz képest.

A mérőegység pozíciójáról az információ vezeték nélküli kommunikáció útján eljut az iOS eszközre, amely kiszámolja az egytengelyűségi hiba nagyságát és kiigazító javaslatot tesz a gépláb beállítására.

Ha a gépsor tengelyei működés közben nincsenek egyvonalban, azt egytengelyűségi hibának hívják. Mivel a tengely tényleges pozíciója háromdimenziós térben szemléltethető és a középvonal matematikailag meghatározható, könnyebb a tengely és a tengelykapcsoló egymáshoz viszonyított helyzetét párhuzamos vagy szögbeni eltéréssel, ill. a kettő kombinációjaként meghatározni a függőleges és a vízszintes tengelyen.

### 1.3 A táska tartalma

A TKSA 51 hordtáska tartalma:

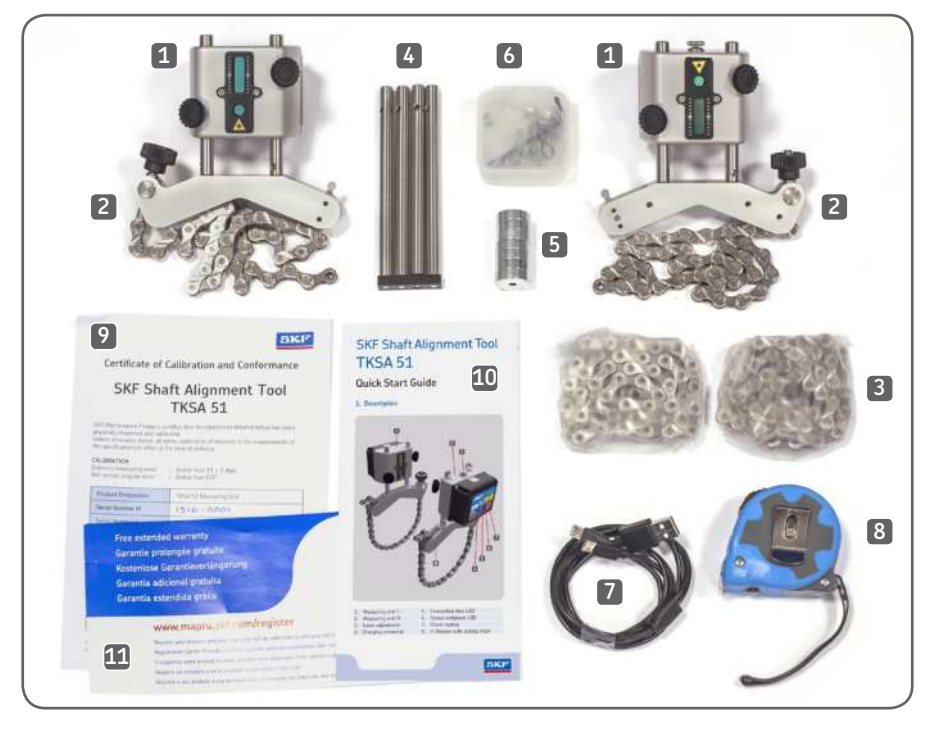

| 1. 2 x mérőegység                                                      | 7. 1 x Mikro-USB - USB töltőkábel                                                 |
|------------------------------------------------------------------------|-----------------------------------------------------------------------------------|
| 2. 2 x konzol lánccal                                                  | <ol> <li>1 x 3 m mérőszalag metrikus és angolszász<br/>mértékegységgel</li> </ol> |
| 3. 2 x bővítő lánc                                                     | 9. 1 x kalibrálási és megfelelőségi tanúsítvány                                   |
| 4. 4 x bővítő rúd                                                      | 10. 1 x rövid használati útmutató (angol)                                         |
| 5. 8 x mágnes                                                          | 11. 1 x garancia kártya                                                           |
| <ol> <li>1 x műanyag doboz csavarokkal<br/>a négy mágneshez</li> </ol> |                                                                                   |

A hordtáskában az iPad mini készülék és töltő számára a hely biztosított.

### 1.4 Előkészületek a tengelybeállításhoz

Győzödjön meg arról, hogy minden óvintézkedést megtett a gép véletlen elindítása ellen. Használat előtt az összes gépet kapcsolja le.

### Ellenőrizze:

- Hézagolólemezek mérete
- Elvárt tűrések
- A tengelykapcsoló játéka
- Csőfeszesség
- Mechanikai lazaság
- Puha láb

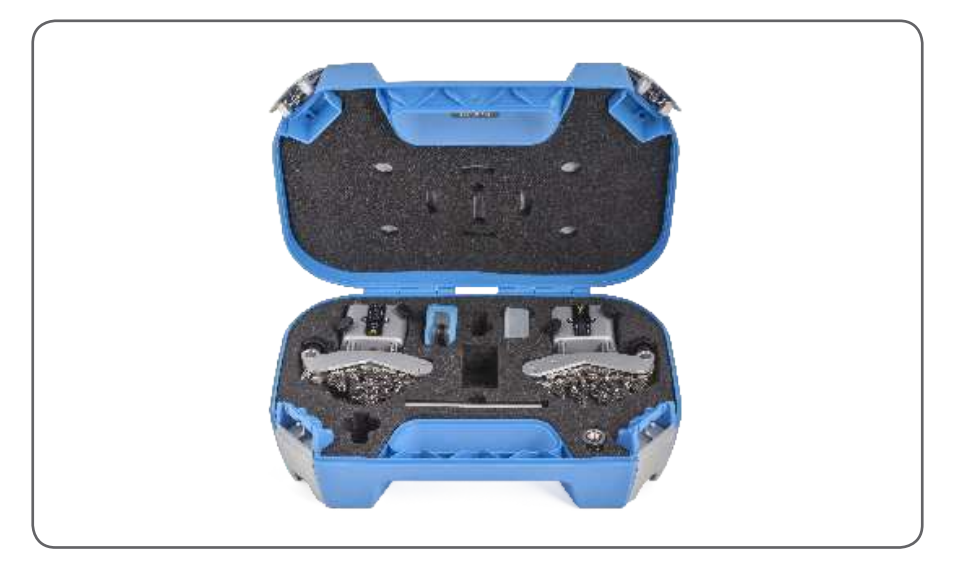

### 2. A mérőegységek

### 2.1 Leírás

Az "M" jelzésű mérőegységet a mozgó gépegységre, az "S" jelzésű mérőegységet pedig az álló gépegységre kell helyezni.

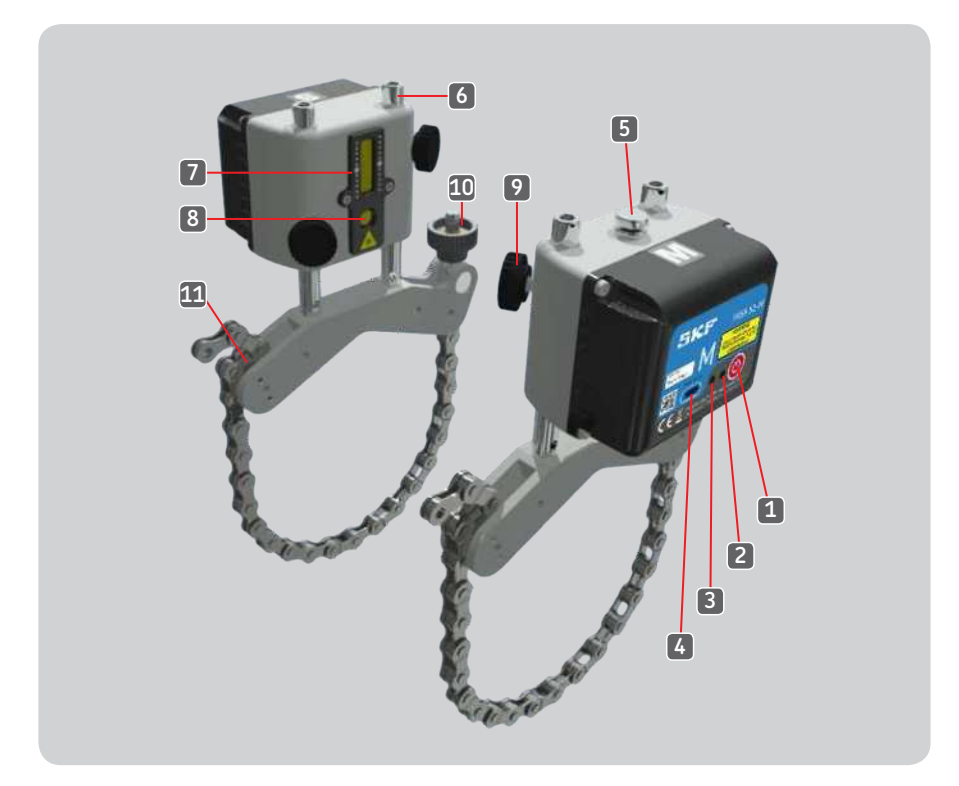

- 1. Bekapcsológomb
- 2. Piros és zöld fénnyel világító dióda (LED)
- 3. Kék LED
- 4. Töltőcsatlakozó (mikro USB)
- 5. Lézerbeállító gomb az "M" mérőegységen
- 6. Rúd

- 7. 20 mm (0.8 inch) Érzékelő és cél
- 8. Lézer kimeneti nyílás
- 9. Rögzítő gomb
- 10. Láncfeszítő anya
- 11. Rögzítő

A világító dióda színeinek a jelentése:

- Zöld: Bekapcsolva
- Piros: Töltés
- Kék: Párosítva

### 2.2 A mérőegységek kezelése

- Kapcsolja be a műszereket a hátoldalukon található bekapcsoló gomb rövid megnyomásával.
- Kikapcsoláshoz tartsa lenyomva a gombot addig, amíg a LED fény kialszik.
- Ha a műszer bekapcsolt állapotban van, az állapotjelző LED zöld színre vált.
- Ha a műszer Bluetooth-on keresztül kapcsolatban van az alkalmazással, a kapcsolódást jelző LED kék színre vált.

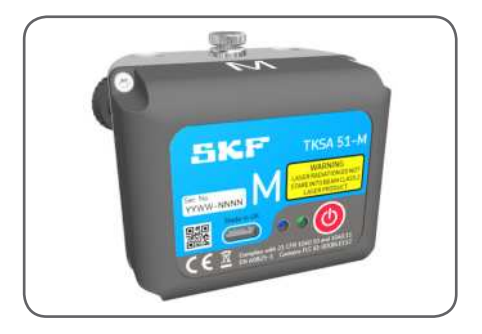

Ha a mérőműszer alacsony töltöttségi szintet jelez, csatlakoztassa a műszert töltőre.

- A feltöltő kábel egyik végét csatlakoztassa a műszer hátoldalán található porthoz, a másikat pedig egy USB töltőhöz vagy a számítógép USB csatlakozójához.
- A töltést a műszer kikapcsolt állapotában a pirosan világító LED jelzi.
- A LED nem világít, ha az akkumulátor teljesen feltöltődött (teljesen lemerült akku esetén a töltési idő kb. 4 óra).

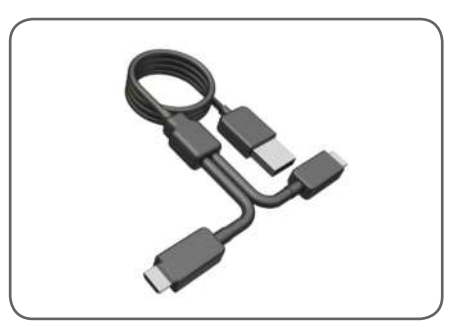

### 2.3 Beállítási technikák

"M" mérőegység a konzolon. A láncot a < Ø40 mm (< Ø1.5 inch) átmérőjű tengelyre kívülről kell ráakasztani.

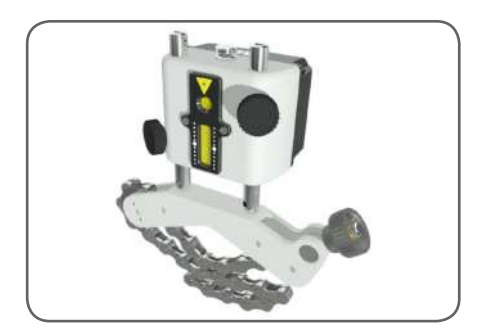

> Ø150 mm (> Ø6.0 inch) tengelyátmérőhöz használjon bővítő láncot.

Nyomja össze a csatlakozó szemeket és a lánc megfeszítésével rögzítse.

A négy darab neodímium mágnes felszerelése után a konzol mágneses konzolként használható.

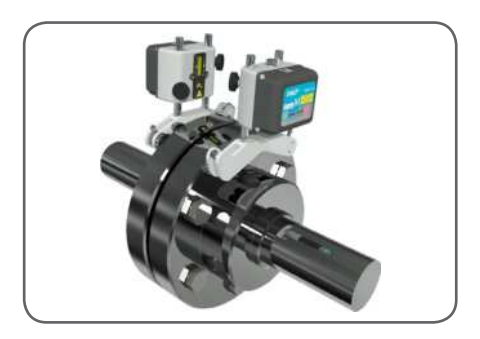

A két műszert állítsa be a tengelykapcsolón tangenciálisan (érintő irányban) a konzolok vagy a mágnesek segítségével.

### 2.4 Beállítás

Az "M" jelzésű mérőegységet a mozgó gépegységre, az "S" jelzésű mérőegységet pedig az álló gépegységre kell helyezni.

Szüntesse meg a lánc holtjátékát, állítsa egymással szembe a mérőegységeket és a rögzítő gombbal szorosan húzza meg a láncot.

Mindkét mérőegységet kapcsolja be és a 3.3 (*Főmenü*) fejezetben leírtak szerint kezdje meg a beállítást. Ez aktiválja a lézersugarat.

Az "S" mérőegység pozícióját igazítsa be úgy, hogy a kibocsátott lézervonal az "M" mérőegységen található cél közepére essen. Ezután rögzítse a mérőegység és a konzol pozícióját a négy rögzítő gombbal.

Az "M" mérőegység lézervonalát a készülék tetején található beállító gombbal állítsa az "S" mérőegységen a cél közepére.

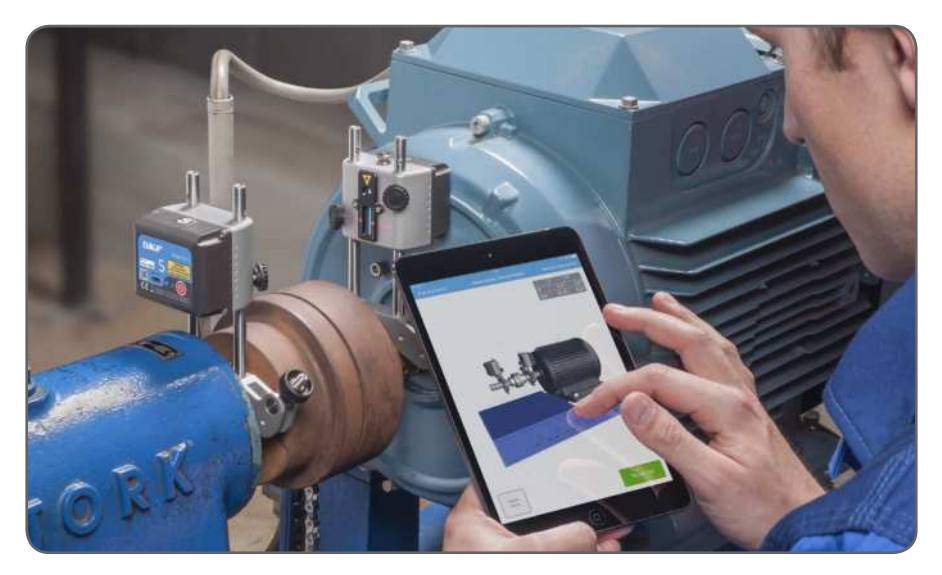

### 3. Az applikáció használata

### 3.1 Az applikáció telepítése

ATKSA 51 iOS platformra telepített applikációval használható. Kijelzőként iPad, valamint iPhone készülék alkalmazható. Keresse meg az App Store-ban az applikációt:

### "Shaft Alignment for TKSA 51"

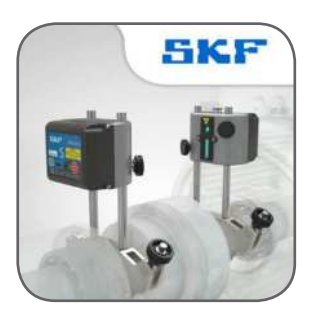

### 3.2 Az App nyelv és dátum formátuma

Az applikáció az iOS eszköz nyelv és dátum formátumát adaptálja. A beállításokat a

Settings --> General --> Language & Region menüpontban módosíthatja.

### 3.3 Főmenü

Indítsa el az alkalmazást a készülék főoldalán található Tengelybeállítás applikáció ikonjára koppintva. Megjelenik a főmenü.

Győződjön meg arról, hogy a 3.1 fejezet (Alkalmazás telepítése) utasításait végrehajtotta.

### a. Aktuális beállítás

A folyamatban lévő beállítást a főmenü baloldalán találja, az "Aktuális mérés" menüpontban.

### þ. Új beállítás

Új beállítás indításához koppintson a plusz ("+") jelre. Amennyiben még folyamatban lévő beállítás is szerepel a kijelzőn, egy párbeszéd ablak jelenik meg, amelyben a program rákérdez, hogy új beállítást szeretne indítani vagy az aktuális beállítást szeretné folytatni.

### c. Beállítások

Szerkeszthető beállítások elérése.

### d. Súgó

A használati útmutató és videók elérése.

### e. Szerkesztés

A jegyzőkönyvek a jobb felső sarokban található Szerkesztés menüpontban törölhetők. Koppintson a Szerkesztés menüpontra, majd a törölni kívánt jegyzőkönyvre. Befejezésül érintse meg a bal felső sarokban található kuka szimbólumot.

### f. Jegyzőkönyvek

A főmenü gomb alatt az előzőleg létrehozott jegyzőkönyvek miniatúrái láthatók. Koppintásra a jegyzőkönyv megnyílik, és olvasható, szerkeszthető, nyomtatható és e-mailben elküldhető.

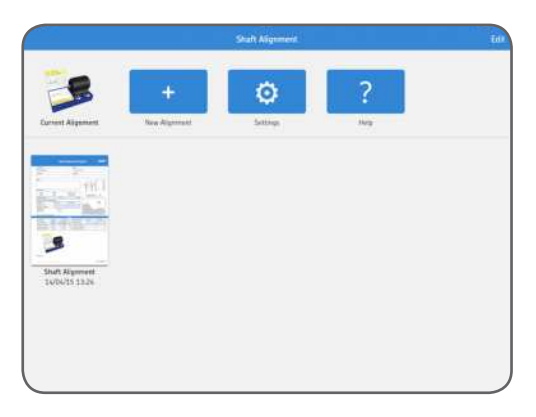

### 3.4 Beállítások

### a. Cég és kezelő személy neve, valamint a logó

A cég és a kezelő személy neve, valamint a logó a jegyzőkönyvben megjelenő kiegészítő információk.

### b. Szöghibák

A szöghibát /100 mm (mils/inch) vagy tengelykapcsoló hézagként határozzuk meg. Hézag meghatározásához adja meg a Tengelykapcsoló átmérőjét, amikor a Gépinformáció fülön rögzíti a távolságokat.

### c. Érzékelő értékei

Az érzékelő értékei opció megjeleníti az érzékelő által leolvasott értékeket és a forgatás szögét mérés közben.

### d. Mérési idő meghosszabbítása

A mérési értékek meghatározott időközönkénti meghosszabbítása, amely pontos mérést tesz lehetővé külső zavaró tényezők, például rezgés esetén is. A "Mérési idő meghosszabbítása" opcióval a mintavételi idő akár 20 másodpercre is növelhető.

### e. Hardver

A csatlakoztatott mérőegységek. Koppintson a "Hardver kiválasztása" menüpontra ha másik mérőegységet szeretne választani.

### f. Mértékegység

Metrikus és angolszász mértékegységek közötti váltás. A kijelzőn normál esetben a rendszer által beállított mértékegység jelenik meg, azonban ez felülírható, és lehetőség van a metrikus és angolszász mértékegységek közötti váltásra.

### g. Kész

A beállításokban végzett módosítások jóváhagyása.

|                  | Done Settings              |                       |  |
|------------------|----------------------------|-----------------------|--|
| -                | XIIIAAAAAA                 |                       |  |
| Garrier Argentee | SPERATOR                   |                       |  |
|                  | COMMAN LINES               |                       |  |
|                  | Select a Logo              |                       |  |
|                  | Annual Add Street,         |                       |  |
|                  | mm/200                     |                       |  |
|                  | 6ap                        |                       |  |
| -                | STRUCT WLUES               |                       |  |
|                  | Always Display             |                       |  |
|                  | AUTOMATIC HEADOAINE.       |                       |  |
|                  | Enable Automatic Measuring |                       |  |
|                  | SATURDAD PROTER LEAGUE     |                       |  |
|                  | Enabled                    | G                     |  |
|                  | Filmr Lempth               | 24                    |  |
|                  |                            |                       |  |
|                  | stateste                   |                       |  |
|                  | SRF TKSA 53.3708, 3709     | Select Hantware       |  |
|                  | Unit                       | ALALISATIS (MARINE) > |  |

### 3.5 A mérőegységek kiválasztása

A vezeték nélküli Bluetooth-on keresztül létrejön a kapcsolat a készülék és a két mérőegység között. Ha a Bluetooth-t be kell kapcsolni, megjelenik egy üzenet. Vegye figyelembe, hogy első alkalommal ki kell választania azokat a mérőegységeket, amelyeket használni szeretne.

A mérőegységek csatlakoztatásához koppintson a listában az "S" és az "M" mérőegységre. Az alkalmazás megjegyzi a kiválasztott mérőegységeket, és a következő beállításnál automatikusan ezekhez a mérőegységekhez próbál majd csatlakozni.

Az alkalmazás rendelkezik Demo üzemmóddal, ahol a legtöbb funkció tesztelhető mérőegységek nélkül is.

A Demo üzemmód a Mérőegységek kiválasztása menüpont alján található.

| Share adquates a                                                                                                    |                    | kolometri Direl Raidian |     | Manual Information                                                                                                    |
|----------------------------------------------------------------------------------------------------|--------------------|-------------------------|-----|----------------------------------------------------------------------------------------------------|
|                                                                                                    |                    |                         |     |                                                                                                    |
|                                                                                                    | & Units            | Mille                   |     |                                                                                                    |
|                                                                                                    | TRSA 31 - 15010000 | TKSA 91 - 1900000       | 10  |                                                                                                    |
|                                                                                                    | _                  |                         |     |                                                                                                    |
|                                                                                                    |                    |                         |     |                                                                                                    |
|                                                                                                    |                    |                         |     | V                                                                                                    |
|                                                                                                    |                    |                         |     |                                                                                                    |
|                                                                                                    |                    |                         |     |                                                                                                    |
|                                                                                                    |                    |                         |     |                                                                                                    |
|                                                                                                    |                    |                         |     |                                                                                                    |
|                                                                                                    |                    |                         |     |                                                                                                    |
|                                                                                                    | _                  |                         |     |                                                                                                    |
| and the second second s |                    |                         | - 1 |                                                                                                    |
|                                                                                                    |                    | Stati Dema Made         |     |                                                                                                    |
| The second second                                                                                                    |                    |                         |     | and the second second sec |
|                                                                                                    |                    |                         |     |                                                                                                    |

### 3.6 Gépinformáció

A Gépinformáció menüpont az új mérés indításakor jelenik meg. A menüpont a három mérési pozícióból történő adatrögzítéskor a képernyő jobb felső sarkából érhető el.

### a. Távolság

Adja meg a gépbeállításhoz szükséges négy távolságot. A párhuzamos eltérést a tengelykapcsoló közepénél mérje. Amennyiben a szöget tengelykapcsoló hézagként szeretné meghatározni, akkor a tengelykapcsoló átmérőjét is meg kell adnia (lásd a *Beállítások* fejezetben). Koppintson a mérésre, majd válassza ki és adja meg az új távolság mérést a képernyőn megjelenő billentyűzet segítségével. Alapértelmezett értéknek az előző mérésnél megadott távolságot veszi a rendszer.

- Mérje meg és rögzítse az álló gépegység tengelyközéppontja és a tengelykapcsoló középpontja közötti távolságot.
- Mérje meg és rögzítse a tengelykapcsoló középpontja és a mozgó gépegység tengelyközéppontja közötti távolságot.
- Mérje meg és rögzítse a mozgó gépegység tengelyközéppontja és az első lábak (lábak közepe) közötti távolságot.
- 4. Mérje meg és rögzítse az első és hátsó lábak (lábak közepe) közötti távolságot.

### b. Gépazonosító

Adja meg a gép nevét, ha a jegyzőkönyvben meg szeretné jeleníteni (opcionális).

### c. Fénykép

Adjon hozzá a jegyzőkönyvhöz fényképet a gépről (opcionális).

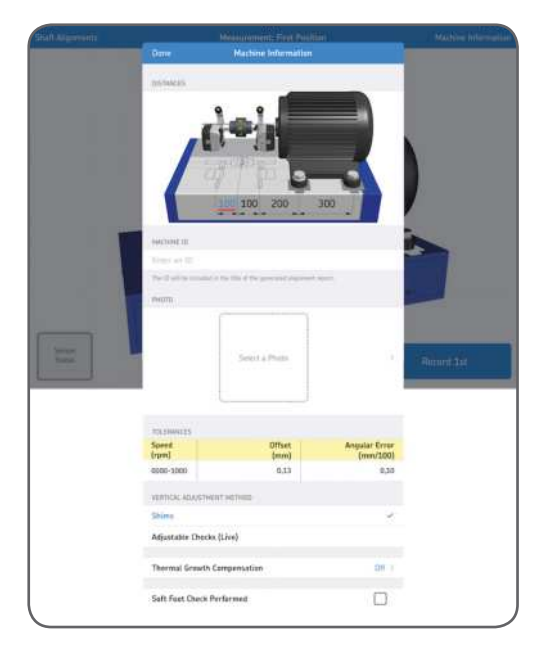

### d. Tűrések

A beépített tűrés-értékek a beállítandó gép fordulatszámának alapján alkalmazhatók. Válassza ki a megfelelő tűréseket a táblázat sorának a kijelölésével, vagy adjon meg egyedi értékeket az Egyedi tűrések szerkesztése menüpontban.

### e. Függőleges irányú beállítás - hézagoló lemezek

Ha a függőleges irányú mérés eredménye a tűrésen kívül esik, a beállítást a hézagoló lemezek hozzáadásával vagy eltávolításával kell elvégezni. A rendszer kiszámolja a korrekciós értékeket a lábaknál és jelzi, ha hézagoló lemezt kell hozzáadni vagy eltávolítani. A hézagoló lemezek értékei rögzítettek, nem valós idejűek. A korrekció elvégzése után koppintson a "Kész" opcióra.

## f. Vízszintes irányú beállítás - oldalirányú beállító csavarral és vibraconnal végezhető (valós idejű)

Ha a vízszintes irányú mérés eredménye a tűrésen kívül esik, a beállítást az oldalirányú beállító csavar fel- vagy lecsavarásával kell elvégezni. A rendszer jelzi, hogy a csavart milyen mértékben kell igazítani és melyik irányba kell elvégezni a beállítást. Ha a valós idejű értékeket részesíti előnyben, válassza ezt a módszert.

|    | C Machine Information  | Thierances     |                           |            |
|----|------------------------|----------------|---------------------------|------------|
|    | Speed<br>(rpm)         | Offset<br>(mm) | Angular Error<br>(mm/300) |            |
|    | 0000-1000              | 0,53           | 6,38                      |            |
|    | \$300-2000             | 0.30           | 0.08                      |            |
|    | 2000-3000              | 0,07           | 0,07                      | i.         |
|    | 3000-4000              | 0.04           | 0,06                      | (          |
|    | 4000-5000              | 0,03           | 0.05                      | t.         |
|    | \$300-6000             | 0.03           | 0,04                      |            |
|    | Custam                 | 0,30           | 0,08 📄                    |            |
|    | Edit Custom Telerances |                |                           |            |
| j. |                        |                |                           |            |
| =  |                        |                | _                         | Record 2st |

### g. Hőkompenzáció

Adja meg a hőmérséklet változás adatait a kikapcsolt állapot és a működés közbeni hőmérséklet között. (rendszerint a hidegtől a meleg felé) A mérési eredmények kompenzációja megtörténik, tehát ha a beállítást hideg gépen végzi és megszüntet minden egytengelyűségi hibát, a gép meleg állapotában is tengelyhiba nélkül üzemel.

### h. Puha láb ellenőrzés végrehajtva

Koppintson erre a panelre, ha elvégezte a Puha láb ellenőrzést. A jegyzőkönyvben a "Puha láb ellenőrzés" mellett egy pipa jelenik meg. A Puha láb applikációt az App Store-ban találja:

### "Soft Foot for TKSA 51"

### i. Kész

A beállításokban végzett módosítások jóváhagyása.

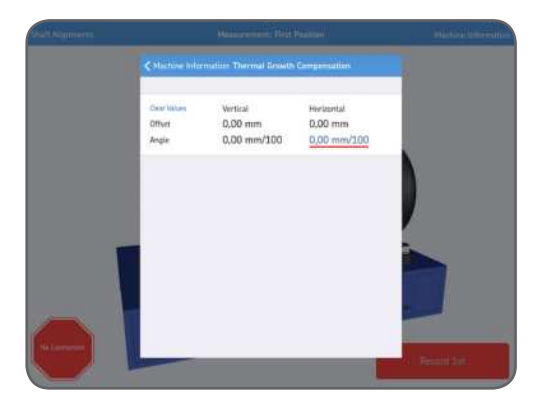

### 3.7 Az érzékelő állapota

Az érzékelő állapota akkor látszik, ha figyelmeztetés jelenik meg vagy befejez egy feladatot a beállítás során, valamint ha mérés közben rákoppint a figyelmeztetés /stop jelre vagy a képernyő bal alsó sarkában található "Érzékelők állapota" gombra. Ha figyelmeztetés jelenik meg, a képernyő alján a beállítási asszisztens bármely feladathoz segítséget ajánl. A figyelmeztetés figyelmen kívül hagyható, de a stop jel mutatja, ha az érzékelő lényeges adatokat nem tud leolvasni.

Figyelmeztetés jelenik meg, ha:

- Az elem töltöttségi szintje 10% alá csökken.
- A beállítás során a lézersugár több mint 2 mm-re (80 mils) van a cél közepétől.
- A lézersugár túl közel van az érzékelő széléhez.
- A mérőegységek közötti elfordulási szög különbség több mint 2°. Ezt holtjátéknak is nevezik.

Stop jel látszik, ha:

- Nincs Bluetooth kapcsolat.
- Nincs érzékelhető lézersugár.

| 21 Mignowra | . N                                                                                 | dalaramente Mirist Persitian               |                       | initia and the second |
|-------------|-------------------------------------------------------------------------------------|--------------------------------------------|-----------------------|-----------------------|
|             | Date                                                                                | Sensor Status                              |                       |                       |
|             |                                                                                     | Darkening (1)                              | Manadati (M)          |                       |
|             | Serial Number                                                                       | 3536                                       | 3537                  |                       |
|             | Connected                                                                           | Yes                                        | Yes                   |                       |
|             | Battery Level                                                                       | 961                                        | 961                   | No.                   |
|             | Detector (mm)                                                                       | -2.08 🛆                                    | -0.03                 |                       |
|             | Retation Angle                                                                      | -0.0*                                      | 0.24                  |                       |
|             | Angle Difference                                                                    | 0,1*                                       |                       |                       |
|             | Select Hardware                                                                     |                                            |                       |                       |
|             | SETUP ADDITIONS:<br>The laser is reliable the rest<br>free laser limit for the rest | an De management av A. An<br>materier av B | gat the base the lain | -                     |

### Tipp:

"Az érzékelő állapota" opció arra is használható, hogy mérés közben az érzékelők által leolvasott értékeket és elfordulási szöget megjelenítsük a képernyőn. Amikor az eredmények megjelennek, a lézer kikapcsol és a képernyőn nem láthatók az érzékelők által leolvasott értékek.

Sensor Status

### a. Sorozatszám és a párosítás státusza

A sorozatszám és a párosítás státusza akkor jelenik meg, ha mérőegységet csatlakoztatunk. A sorozatszám akkor látszik, ha van párosított mérőegység, vagy Demo üzemmódot választott.

### b. Töltöttségi szint

Az elemek töltöttségi szintjét jelzi.

### c. Érzékelő

Az érzékelő értékek mutatják a távolságot az érzékelők középpontja és azon terület között, ahol a lézersugár eléri az érzékelőt.

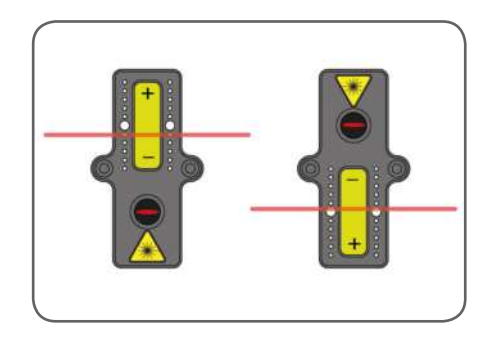

### d. Elfordulási szög és szögkülönbség

Az elfordulási szög és szögkülönbség a két szembenálló mérőegység precíz pozícionálására szolgál.

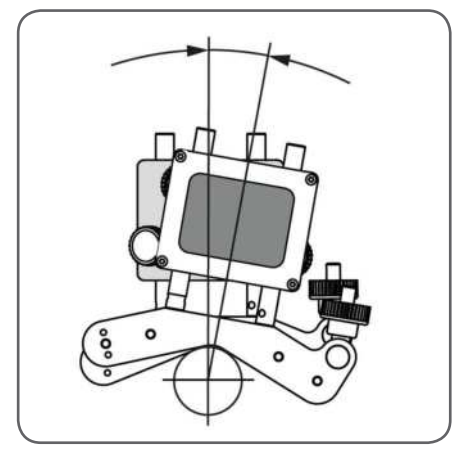

### e. Hardver kiválasztása

A csatlakoztatott mérőegységek listája. Koppintson a Hardver kiválasztása menüpontra, ha másik mérőegységet szeretne választani.

### f. Kész

Ha nem jelenik meg figyelmeztetés, koppintson a "Kész" gombra a mérés folytatásához.

### 3.8 Mérési eljárás

Az alapértelmezett mérési folyamat 3 elfordított mérési pozícióból való mérést jelent, a fejezetben később részletesen leírtak alapján. Ez azt jelenti, hogy a kezelő elfordítja a tengelyt a megadott pozíciókba, majd manuálisan megnyomja a Felvétel gombot a tengelybeállításhoz szükséges adatok méréséhez. Arra is lehetőség van, hogy rábízzuk a mérések indítását az alkalmazásra, így a kezelőnek nem kell minden egyes mérésnél külön megnyomnia a Felvétel gombot, hanem elég csak a tengely forgatására figyelnie (bővebben a *Beállítások* fejezetben).

### Manuális mérés

Végezze el a mérést három különböző pozícióból.

A rendszer a vízszintes irányú méréssel kezd, tehát az első mérési pozíció a tengely körül bárhol lehet.

A rendszer javaslatot tesz a forgatás irányára, de ellenkező irányba is forgathatja.

A második és harmadik mérésnél az a legjobb, ha a forgatás iránya megegyezik

az első mérésnél alkalmazott iránnyal. Amikor a felvétel gomb színe zöldre vált, a mérőegység és a tengely elfordulása ideális mértékű - legalább 90°-os.

Első mérési pont

A piros nyíl és a piros felvétel gomb jelzi, hogy a felvétel elkészítéséhez a tengelyt jobban el kell fordítani.

A kék nyíl és kék felvétel gomb jelzi, hogy a tengely elforgatásának mértéke megfelelő (> 20°), de kisebb, mint az ideális 90°.

Ha lehetséges, akkor forgassa tovább a tengelyt 90°-ig, a legjobb eredmény elérésének érdekében.

Nincs nyíl és a felvétel gomb zöld színű, amikor elérte az ideális 90°-ot.

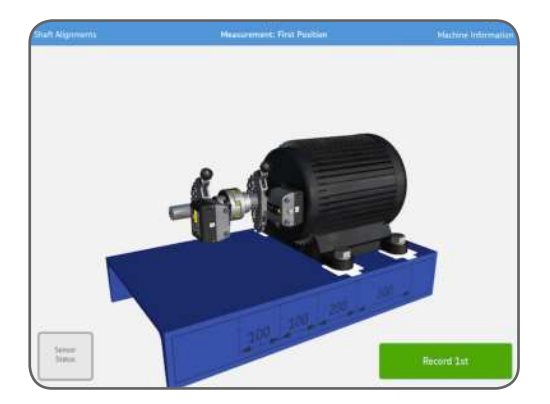

### Második mérési pont

A piros nyíl és a piros felvétel gomb jelzi, hogy a felvétel elkészítéséhez a tengelyt jobban el kell fordítani.

A kék nyíl és kék felvétel gomb jelzi, hogy a tengely elforgatásának mértéke megfelelő (> 20°), de kisebb, mint az ideális 90°.

Ha lehetséges, akkor forgassa tovább a tengelyt 90°-ig, a legjobb eredmény elérésének érdekében.

Nincs nyíl és a felvétel gomb zöld színű, amikor elérte az ideális 90°-ot.

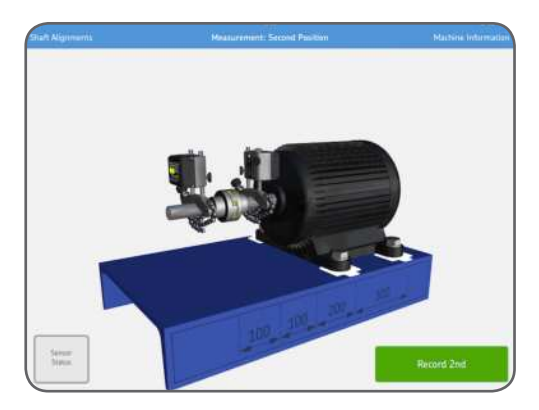

Harmadik mérési pont

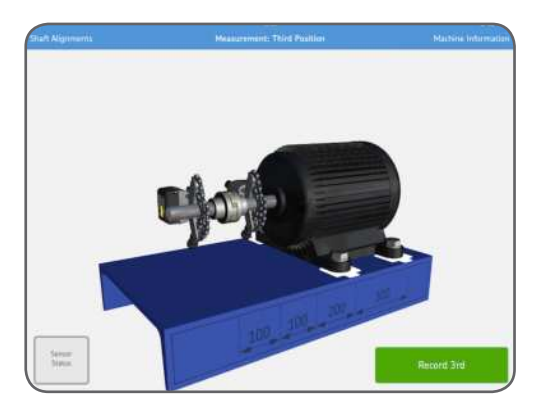

### Automatikus mérés

Végezze el a mérést három különböző pozícióból.

A rendszer a vízszintes irányú méréssel kezd, tehát az első mérési pozíció a tengely körül bárhol lehet.

A rendszer javaslatot tesz a forgatás irányára, de ellenkező irányba is forgathatja. A második és harmadik mérésnél az a legjobb, ha a forgatás iránya megegyezik az első mérésnél alkalmazott iránnyal. Amikor a felvétel gomb színe zöldre vált, a mérőegység és a tengely elfordulása ideális mértékű - legalább 90°-os.

Nyomja meg az automatikus indítás gombot. Az első mérési pozícióban elkészül a felvétel.

A piros nyíl és a piros felvétel gomb jelzi, hogy a felvétel elkészítéséhez a tengelyt jobban el kell fordítani.

A kék nyíl és kék felvétel gomb jelzi, hogy a tengely elforgatásának mértéke megfelelő (> 20°), de kisebb, mint az ideális 90°.

Ha lehetséges, akkor forgassa tovább a tengelyt 90°-ig, a legjobb eredmény elérésének érdekében.

Nincs nyíl és a felvétel gomb zöld színű, amikor elérte az ideális 90°-ot.

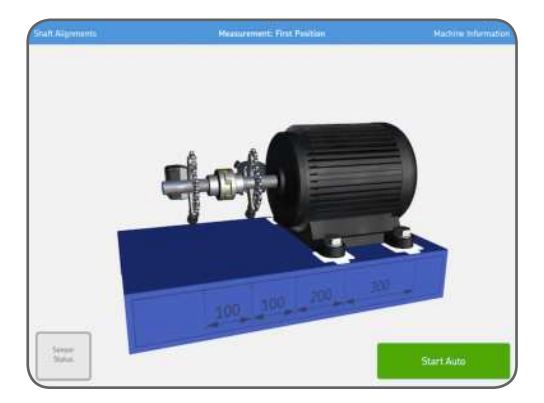

Amikor a rendszer érzékeli, hogy a tengely elforgatása megfelelő mértékű, és egy ideig nem nyúl hozzá senki, automatikusan rögzíti a második felvételt.

A piros nyíl és a piros felvétel gomb jelzi, hogy a felvétel elkészítéséhez a tengelyt jobban el kell fordítani.

A kék nyíl és kék felvétel gomb jelzi, hogy a tengely elforgatásának mértéke megfelelő (> 20°), de kisebb, mint az ideális 90°.

Ha lehetséges, akkor forgassa tovább a tengelyt 90°-ig, a legjobb eredmény elérésének érdekében.

Nincs nyíl és a felvétel gomb zöld színű, amikor elérte az ideális 90°-ot.

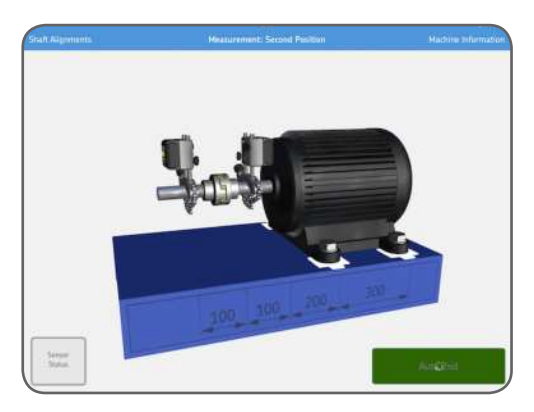

Amikor a rendszer érzékeli, hogy a tengely elforgatása megfelelő mértékű, és egy ideig nem nyúl hozzá senki, automatikusan rögzíti a harmadik felvételt.

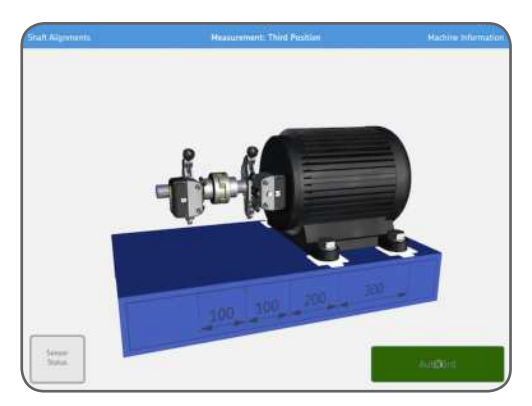

### 3.9 "Kiindulási állapot" mérési eredmények

A függőleges és vízszintes irányú párhuzamos és szöghiba eredmények kombinált képe megjelenik a képernyőn. A rajzon a gép pozíciója látható oldalról és felülről.

### a. Mérés megismétlése

Amennyiben szükséges, válassza a Mérés megismétlése opciót.

### b. Beállítás

Függőleges és vízszintes irányú korrekció végzése. A zöld "Beállítás" gomb jelzi, hogy néhány érték kívül esik a tűrésen és korrekcióra van szükség.

### c. Beállítás végrehajtva

Az eredményeket az "Beállítás kész" opcióra koppintva fogadhatja el. Ekkor létrejön a jegyzőkönyv és megjelenik a kezdő képernyőn. Megjegyzés: A beállítást újra kezdheti a Beállítás kész opció kiválasztása után is.

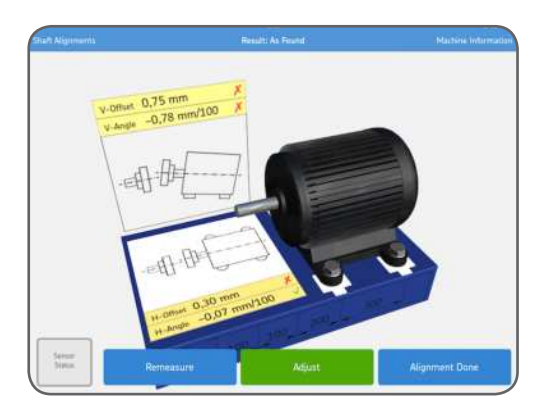

A rendszer összehasonlítja az értékeket a megadott tűrésekkel, és a párhuzamos és szöghiba értékek jobb oldalon található szimbólumai jelzik, hogy az értékek a tűrésen belül vannak-e.

Tűrésen belül: Tűrésen kívül: √ ×

### 3.10 Függőleges irányú korrekció

Ha a függőleges irányú mérés eredménye a tűrésen kívül esik, a beállítást a hézagoló lemezek hozzáadásával vagy eltávolításával kell elvégezni. A párhuzamos és szöghiba értékek alapján a rendszer kiszámolja a korrekciós értékeket a lábaknál.

Az animáció megmutatja, hogy mely csavarokat kell meglazítani a korrekció elvégzéséhez. A Gépinformáció fülön beállítható a függőleges beállítás módja.

### a. Függőleges irányú beállítás - hézagoló lemezek

Amennyiben a Gépinformáció fülön a függőleges beállítás módjának a hézagolást jelöli be, a rendszer jelzi, ha hézagoló lemezt kell hozzáadni vagy eltávolítani.

A korrekció elvégzése után, vagy ha nincs szükség korrekcióra, koppintson a "Hézagolás kész" gombra.

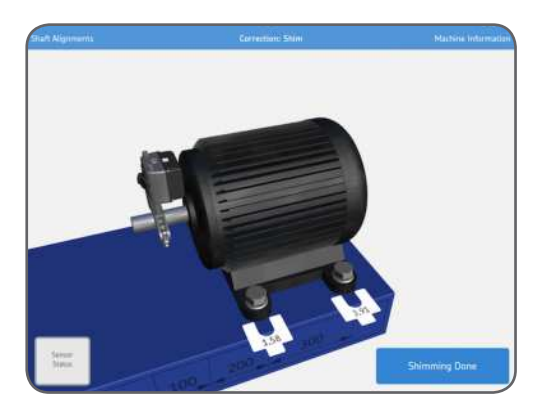

### b. Függőleges irányú beállítás - oldalirányú beállító csavarral (valós idejű)

Amennyiben a Gépinformáció fülön a Függőleges irányú beállítás módjának az oldalirányú csavarral történő beállítást jelöli be, a képernyőn megjelennek a függőleges irányú korrekciós értékek. Állítsa a mérőegységeket függőleges pozícióba a beállításhoz. A korrekció elvégzése után, vagy ha nincs szükség korrekcióra, koppintson a "Beállítás kész" gombra.

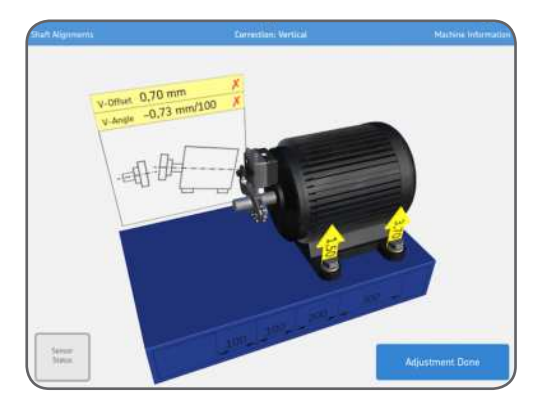

### 3.11 Vízszintes irányú korrekció

A párhuzamos és szöghiba értékek alapján a rendszer kiszámolja a korrekciós értékeket a mozgó gépegység lábainál.

Amikor a mérőegységek vízszintes pozícióban vannak, a vízszintes értékek valós idejűek.

Mozgassa a gépet a nyilakkal jelzett irányba és figyelje a folyamatosan frissülő párhuzamos és szöghiba értékeket.

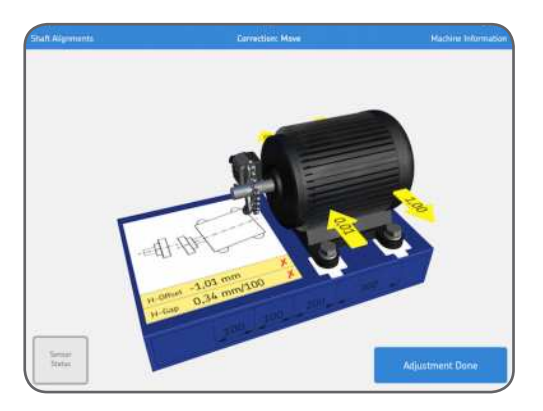

A korrekció elvégzése után, vagy ha nincs szükség korrekcióra, koppintson a "Beállítás kész" gombra.

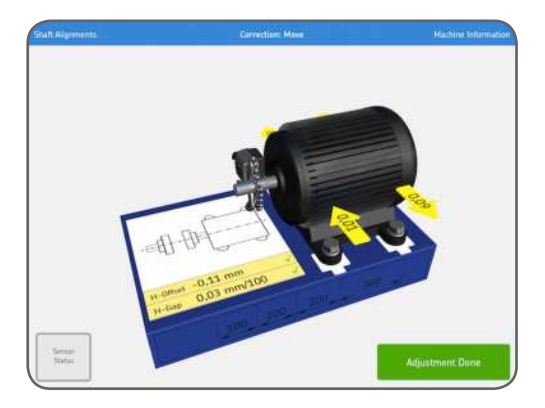

Az animáció mutatja, hogy mely csavarokat kell meghúzni. A beállítás befejeztével az eredmények jóváhagyásához végezze el újból a méréseket. Koppintson a mérés megismétlése gombra.

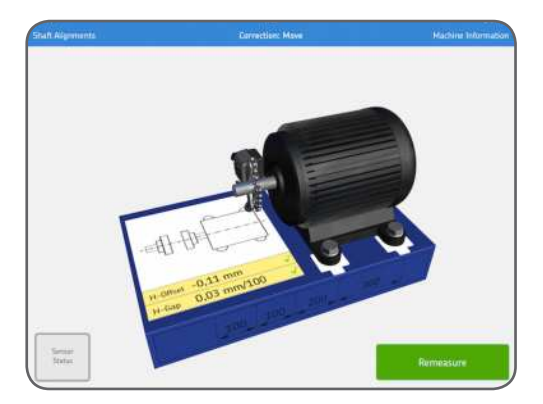

### 3.12 A beállítás ellenőrzése

A beállítás ellenőrzéséhez rendszerkövetelmény az új mérés elvégzése. Ezt a lépést kötelező elvégezni.

### 3.13 "Korrigált" mérési eredmények

Amikor a beállítás elvégezve gomb zöld színre vált, a gép beállítása a tűréseken belül van. Ha ez nem történik meg, koppintson a Beállítás gombra javítsa az egytengelyűségi hibát. A főmenübe való belépéshez és a jegyzőkönyv automatikus létrehozásához koppintson a "Beállítás kész" gombra.

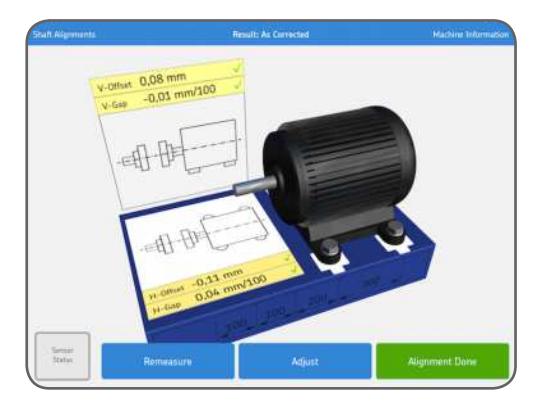

### 3.14 Jegyzőkönyv

A jegyzőkönyveket a rendszer automatikusan elkészíti pdf fájlként, és a legutóbbi beállításokkal együtt megjelennek a főmenü bal felső sarkában.

A jegyzőkönyv automatikusan tartalmazza mind a kiindulási, mind pedig a korrigált állapot mérési eredményeit a beállítás elvégzése után.

### a. Jegyzőkönyv szerkesztése

A jegyzőkönyv mérési adatokat tartalmaz és további információval is kiegészíthető. A jegyzőkönyv szerkesztéséhez koppintson bárhova a képernyőn.

### b. Aláírás

Koppintson az Aláírás mezőre is írja alá a megnyíló "Jegyzőkönyv aláírása" képernyőt. Amennyiben az aláírt jegyzőkönyv szerkesztésre kerül, a szerkesztő értesítést kap az aláírás eltávolításáról. A felhasználónak először el kell ezt fogadnia, a szerkesztés csak ezután lehetséges.

| Shaft Alignment                                                                                                    |                                    |                    |                                  |              | Date                                                       |                                   |                                        |
|----------------------------------------------------------------------------------------------------|------------------------------------|--------------------|----------------------------------|--------------|------------------------------------------------------------|-----------------------------------|----------------------------------------|
| Company                                                                                                    |                                    |                    |                                  |              | 14/04/15 11:17                                             |                                   |                                        |
|                                                                                                    |                                    |                    |                                  | _            | Operator                                                   |                                   |                                        |
| and the second                                                                                                    |                                    |                    |                                  |              | (                                                          |                                   |                                        |
|                                                                                                    |                                    |                    |                                  |              | L                                                          |                                   | -                                      |
| votes                                                                                                    |                                    |                    |                                  |              |                                                            | #100                              | -                                      |
|                                                                                                    |                                    |                    |                                  |              | - F                                                        | -11 11-                           | E.                                     |
|                                                                                                    |                                    |                    |                                  |              |                                                            | 10.08                             | 1.5                                    |
| folerances                                                                                                    |                                    |                    |                                  |              |                                                            |                                   | 0                                      |
| Speed                                                                                                    | Offset                             |                    |                                  | Angula       | ar Error                                                   | 0 0                               |                                        |
| (nom)                                                                                                    | (mm)                               |                    |                                  | (mm          | V100)                                                      | 100 100 2                         | 00 300                                 |
| 0000-1000                                                                                                    |                                    | 0,13               | 3                                |              | 0,10                                                       |                                   |                                        |
| Thermal Growth Co                                                                                                    | mpensation                         |                    | 1111                             |              |                                                            |                                   |                                        |
| Change                                                                                                    | 37                                 | dial and the       |                                  | Transition   | inntal                                                     |                                   |                                        |
| Official (mm)                                                                                                    |                                    | LICW               |                                  | - P90110     | EAPT 1 GART                                                |                                   |                                        |
| Offset (mm)                                                                                                    | VE                                 | rtical             |                                  | Para         | -                                                          |                                   |                                        |
| Offset (mm)<br>Gap (mm)<br>S/N Unit S:<br>S/N Unit M:<br>Soft Foot Check Pe                                                           | rformed:                           | 3708<br>3709<br>No |                                  | Hory         | -                                                          |                                   |                                        |
| Offset (mm)<br>Gap (mm)<br>S/N Unit S:<br>S/N Unit M:<br>Soft Foot Check Pe                                                           | rformed:                           | 3708<br>3709<br>No |                                  | Result       |                                                            |                                   |                                        |
| Offset (mm)<br>Gap (mm)<br>S/N Unit S:<br>S/N Unit M:<br>Soft Foot Check Pe<br>As Found                                               | rformed:                           | 3708<br>3709<br>No | Horizon                          | Result       |                                                            | Vertical                          | Harizont                               |
| Offset (mm)<br>Gap (mm)<br>S/N Unit S:<br>S/N Unit M:<br>Soft Foot Check Pe<br>As Found<br>Offset (mm)                                | rformed:<br>Vertical<br>0,06       | 3708<br>3709<br>No | Horizon                          | Result<br>Al | As Corrected<br>Offset (mm)                                | Vertical<br>0,08                  | Harizont                               |
| Offset (mm)<br>Gap (mm)<br>S/N Unit S:<br>S/N Unit M:<br>Soft Foot Check Pe<br>As Found<br>Offset (mm)<br>Gap (mm)                    | Vertical<br>0,06<br>-0,02          | 3708<br>3709<br>No | Horizon<br>-0,99<br>0,34         | Result       | As Corrected<br>Offset (mm)<br>Gap (mm)                    | Vertical<br>0.08<br>-0.01         | Harizont<br>→ -0.11<br>→ 0.04          |
| Offset (mm)<br>Gap (mm)<br>S/N Unit S:<br>S/N Unit M:<br>Soft Foot Check Pe<br>As Found<br>Offset (mm)<br>Gap (mm)<br>Front Feet (mm) | Vertical<br>0,06<br>-0,02<br>-0,00 | 3708<br>3709<br>No | Horizon<br>-0,99<br>0,34<br>0,04 | Result       | As Corrected<br>Offset (mm)<br>Gap (mm)<br>Front Feet (mm) | Vertical<br>0,08<br>-0,01<br>0,04 | +Harizont<br>→ -0.11<br>→ 0.04<br>0.02 |

**c. Jegyzőkönyv megosztása** A megnyitott jegyzőkönyv megosztható e-mailen keresztül, vagy kinyomtatható. A megosztás funkció a képernyő jobb felső sarkában található.

| Aprenance.               |                       | Shaft Alignment           |                 |     |
|--------------------------|-----------------------|---------------------------|-----------------|-----|
|                          | Shat                  | ft Alignmen               |                 | **  |
| Machine ID               |                       | Date                      |                 |     |
| Shaft Alignment          |                       | 14/04                     |                 |     |
| Company                  |                       | Operate                   | they that then  |     |
|                          |                       |                           |                 |     |
| Notes                    |                       |                           |                 | -   |
|                          |                       |                           |                 |     |
|                          |                       |                           | -E - E%         | 1   |
| Webserson and            |                       |                           |                 | -   |
| iquerances               | 2000                  | 27/22/201                 | - U U Y         | 0.9 |
| Speed<br>(rpm)           | Offset<br>(mm)        | Angular Error<br>(mm/100) | 100 100 200 300 |     |
| 0000-1000                | 0.13                  | 0,10                      | 0               |     |
| Thermal Growth Co        | mpensation            |                           |                 |     |
| CONTRACTOR OF THE OFFICE | and the second second | Magianatal                |                 |     |
| Change                   | Vertical              | Patriconnai               |                 |     |
| Change<br>Offset (mm)    | Vertical              | Piter Leonital            |                 |     |

### 4. Műszaki előírások

| Műszaki adatok |                                            |
|----------------|--------------------------------------------|
| Cikkszám       | TKSA 51                                    |
| Megnevezés     | SKF TKSA 51 lézeres tengelybeállító eszköz |
|                |                                            |

| Mérőegységek (ME)           |                                                       |
|-----------------------------|-------------------------------------------------------|
| Érzékelők típusa            | 20 mm (0.8 in.) PSD 2. osztályú vörös lézervonallal   |
| Elektronikus dőlésszög-mérő | lgen, ±0,1°                                           |
| Kommunikáció                | Vezeték nélküli, Bluetooth 4.0 LE (10 m-ig (32.8 ft)) |
| Ház anyaga                  | Eloxált alumínium előlap és PC/ABS műanyag hátoldal   |
| Színek                      | SKF termék szürke és ezüst alumínium előlappal        |
| Méretek (Ma x Szé x Mé)     | 52 × 64 × 50 mm (2.1 × 2.5 × 2 in.)                   |
| Súly                        | 190 g (0.4 lbs)                                       |
| Mérési távolság             | 0,07 m és 5 m között (0.23 és 16.4 láb között)        |
| Mérési hibák                | < 1% + 1 számjegy                                     |

### Készülék

| neszuren                            |                                                                                                    |
|-------------------------------------|----------------------------------------------------------------------------------------------------|
| Készülék                            | Nem tartalmazza                                                                                                    |
| Szoftver/App frissítés              | az AppleStore-on keresztül                                                                                             |
| Kompatibilis készülékek             | iPad Mini vagy Ipad 3. generáció minimum<br>iPod Touch 5. generáció minimum<br>iPhone 4S minimum<br>iPad mini javasolt |
| Operációs rendszer<br>követelmények | Apple iOS 8 vagy újabb                                                                                                 |

| Konzolok szereléshez                       |                                                                                                    |
|--------------------------------------------|----------------------------------------------------------------------------------------------------|
| Rögzítés                                   | 2 x konzol lánccal és mágnesekkel                                                                      |
| Anyaga                                     | Eloxált alumínium acél csúccsal                                                                        |
| Lánc                                       | 480 mm (18.9 in.) konzolra szerelt plusz<br>1 m (3.3 ft) bővítő lánc (összesen 1,5 m (5 ft))           |
| Rudak                                      | 2 × 80 mm (3.2 in) menetes rúd konzolonként<br>és 4 × kiegészítő 120 mm (4.7 in.) menetes rúd          |
| Tengelyátmérők                             | 20 és 150 mm között (0.8 - 5.9 in.), standard lánccal<br>(450 mm (17.7 in.), bővítő lánccal            |
| Javasolt legnagyobb<br>tengelykapcsoló     | 170 mm (6.7 in.) bővítő rudakkal (ahol lehetséges a<br>mérőegységet a tengelykapcsolóra kell szerelni) |
| V-konzolok szélessége                      | 15 mm (0.6 in.)                                                                                        |
|                                            |                                                                                                    |
| Jellemzők                                  |                                                                                                    |
| Beállítás módja                            | A vízszintes tengelyek 3 × pozícióból végzett szabad mérése<br>(a szögek összege min. 40 °)            |
| Automatikus mérés                          | lgen                                                                                                   |
| Függőleges irányú korrekció<br>(hézagolás) | lgen, valós értékek<br>Oldalirányú beállító csavarok ( vibracon)                                       |
| Valós idejű vízszintes irányú<br>korrekció | lgen                                                                                                   |
| Puha láb korrekció                         | Külön puha láb applikáció                                                                              |
| Hőkompenzáció                              | lgen                                                                                                   |
| Gép nézet                                  | 3D elforgatás                                                                                          |
| QR kód leolvasás                           | Nem                                                                                                    |
| Jegyzőkönyv                                | Automatikus .pdf jegyzőkönyv<br>(e-mailen/felhőalapú szolgáltatáson keresztül exportálható)            |
| Digitális fényképezőgép                    | lgen, ha a kijelző rendelkezik a funkcióval                                                            |
| Kijelző tájolása                           | Fekvő nézet (plusz portré a tableten)                                                                  |

| Energiaforrás és elem       |                                                                                                    |
|-----------------------------|----------------------------------------------------------------------------------------------------|
| ME működési idő             | 10 óra folyamatos használat<br>2 000 mAh újratölthető lítium-ion elem                                                         |
| Kijelző egység működési idő | Nincs adat                                                                                                    |
| Hálózati adapter            | Töltés mikro-USB porton keresztül (5V)<br>Mikro-USB - USB töltőkábellel<br>Az 5V USB töltőkkel kompatibilis (nem tartalmazza) |
| Rendszer töltési ideje      | ~4 4 óra (1A áramforrás)<br>2 óra alatt 90%                                                                                   |
|                             |                                                                                                    |
| Méret és súly               |                                                                                                    |
| A hordtáska méretei         | 355 × 250 × 110 mm (14 × 9.8 × 4.3 in)                                                                                        |
| Súly (hordtáskával)         | 2,9 kg (6.4 lbs)                                                                                                    |
|                             |                                                                                                    |
| Működési követelmények      |                                                                                                    |
| Üzemi hőmérséklet           | 0 °C és +45 °C között (32 - 113 °F)                                                                                           |
| Tárolási hőmérséklet        | –20 °C és +70 °C között (–4 °F - +158 °F)                                                                                     |
| Relatív páratartalom        | 10% és 90% között, nem kicsapódó                                                                                              |
|                             |                                                                                                    |
| A táska tartalma            |                                                                                                    |
| Kalibrálási tanúsítvány     | 2 év érvényességgel                                                                                                    |
| Garancia                    | 2 év standard jótállás<br>( + további 1 év regisztráció esetén)                                                               |
| A hordtáska tartalma        | 2 × TKSA 51 mérőegység                                                                                                    |
|                             | 2 × konzol lánccal és mágnesekkel                                                                                             |
|                             | 4 × 120 mm bővítő rúd                                                                                                    |
|                             | 2 × 980 mm bővítő lánc akár 450 mm átmérőjű tengelyhez                                                                        |
|                             | 1 × Mikro-USB - USB töltőkábel                                                                                                |

- 1 × 2 m mérőszalag metrikus és angolszász mértékegységgel
- 1 × kalibrálási és megfelelőségi tanúsítvány
- 1 × rövid használati útmutató (angol)

1 × SKF hordtáska

| Tartalék alkatrészek és kiegészítők |                                                                                                    |  |
|-------------------------------------|----------------------------------------------------------------------------------------------------|--|
| Jelölés                             | Leírás                                                                                                   |  |
| TKSA 51-M                           | 1 x TKSA 51 M mérőegység (kalibrálási igazolással)                                                       |  |
| TKSA 51-S                           | 1 x TKSA 51 S mérőegység (kalibrálási igazolással)                                                       |  |
| TKSA 51-VBK                         | 1 × standard lánctartó konzol 80 mm (3.2 in.) menetes rúddal<br>1 x standard 480 mm-es lánc, 4 mágnessel |  |
| TKSA 51-EXTCH                       | 2 x 1 m (3.3 ft) bővítő lánc<br>akár 450 mm átmérőjű tengelyhez                                          |  |
| TKSA 51-ROD120                      | 4 x 120 mm (4.7 in.) menetes bővítő rúd                                                                  |  |
| TKSA 51-ROD80                       | 4 x 80 mm (3.2 in.) menetes bővítő rúd                                                                   |  |
| TKSA 51-SLDBK                       | 1 x csúsztatható konzol (rúd nélkül) > 30 mm tengelyhez<br>vagy > 120 mm furathoz                        |  |
| TKSA 51-EXT50                       | 1 × 50 mm (2 in.) offset konzol<br>2 x 80 mm (3.2 in.) rúddal                                            |  |
| TKSA 51-SPDBK                       | 1 x orsó konzol 2 x 80 mm (3.2 in.) rúddal                                                               |  |

| <br> |
|------|
|      |
|      |
|      |
|      |
|      |
|      |

| <br> |
|------|
|      |
|      |
|      |
|      |
|      |
|      |

A kiadvány tartalmára a kiadói jog fenntartva. Másolni, sokszorosítani (akár részleteiben is) csak előzetes írásos engedéllyel lehet. A katalógust a legnagyobb körültekintéssel állítottuk össze, azonban az esetleges hibákért és az ezekből adódó közvetlen és közvetett károkért felelősséget nem vállalunk.

### SKF Maintenance Products

® SKF az SKF Csoport bejegyzett védjegye
 © SKF Csoport 2015

www.mapro.skf.com www.skf.com/mount

MP5449HU

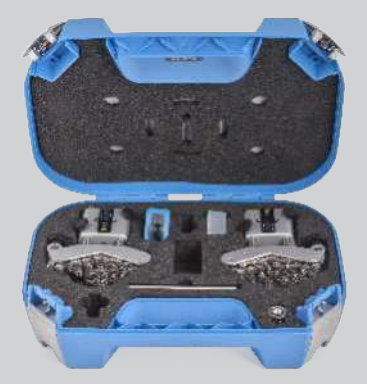